# **Neue iPhone-Einrichtungsanleitung**

# MOMENTIVE

1. Schalten Sie Ihr Gerät ein Halten Sie den Netzschalter des Geräts gedrückt, bis das Apple-Logo angezeigt wird. Sie sehen dann "Hallo" in vielen Sprachen.

Wenn Sie blind sind oder eine Sehberuhige haben, können Sie VoiceOver oder Zoom über den Hello-Bildschirm aktivieren.

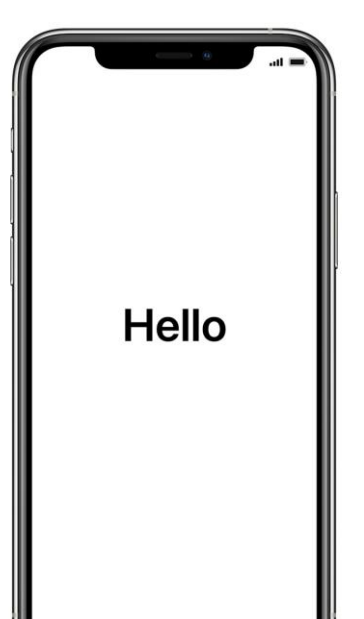

2. Wählen Sie Ihre Sprache Wählen Sie Ihre Sprache und Ihren Standort (Land oder Region)).

English

Español

简体中文

繁體中文

日本語

Français

Deutsch Русский

### 3. Schnellstart verwenden

Wenn Sie ein älteres FirmeniPhone mit iOS 11 haben, bringen Sie Ihr altes Telefon in die Nähe Ihres neuen telefonieren und Sie werden automatisch angemeldet.

Andernfalls manuell einrichten.

# <image>

### 4. Aktivieren Sie Ihr Gerät

Sie müssen eine Verbindung zu einem Wi-Fi-Netzwerk, einem Mobilfunknetz oder iTunes herstellen, um Ihr Gerät zu aktivieren und mit der Einrichtung fortzufahren.

Tippen Sie auf das WLAN-Netzwerk, das Sie verwenden möchten, oder wählen Sie eine andere Option aus.

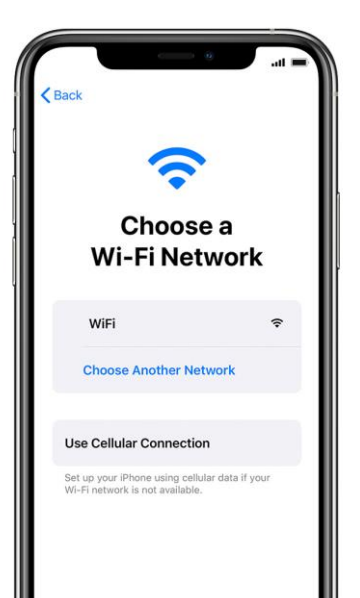

## 5. Remoteverwaltung einrichten

Sie sollten einen Bildschirm sehen, der Sie darüber informiert, dass "Momentive Performance Materials USA LLC" Ihr iPhone automatisch konfiguriert.

Klicken Sie auf Weiter.

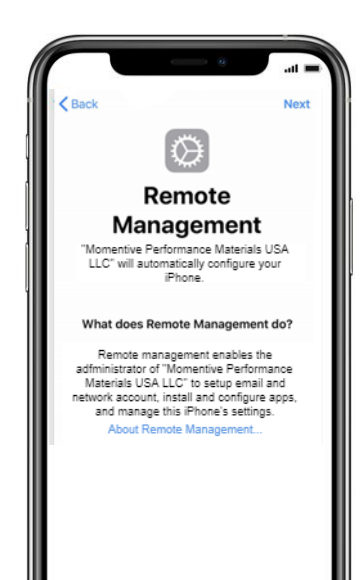

# Neue iPhone-Einrichtungsanleitung (fortgesetzt) MOMENTI

# 6. Touch ID einrichten

Tippen Sie auf Einstellungen > Touch ID & Passcode und geben Sie dann Ihren Passcode ein.

i. Tippen Sie auf Fingerabdruck hinzufügen und halten Sie ein Gerät.

**ii.** Berühren Sie den Touch ID-Sensor mit dem Finger, aber drücken Sie nicht. Halten Sie es dort, bis Sie eine schnelle Vibration spüren oder bis Sie aufgefordert werden, Ihren Finger zu heben.

iii. Nehmen Sie jedes Mal kleine Anpassungen vor.iv. Auf dem nächsten Bildschirm werden Sie aufgefordert, Ihren Griff anzupassen. Klicken Sie auf Weiter.

### Passcode-Anforderungen:

Erforderlicher Passcodetyp: Alphanumerisch Minimale Passcode-Länge: 6 Ablauf des Passcodes (Tage): 365

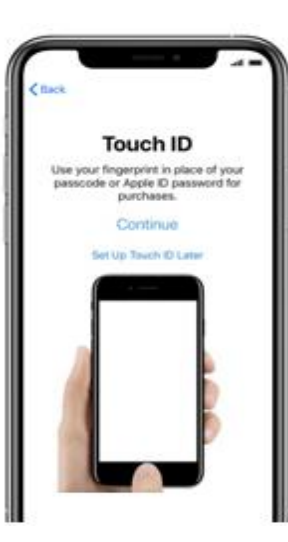

Anzahl der Anmeldefehler vor dem Wischen des Geräts: 10 Verhindern der Wiederverwendung vorheriger Passcodes: 5

Place Your Finger

Lift and rest your finger on the Home

button repeatedly

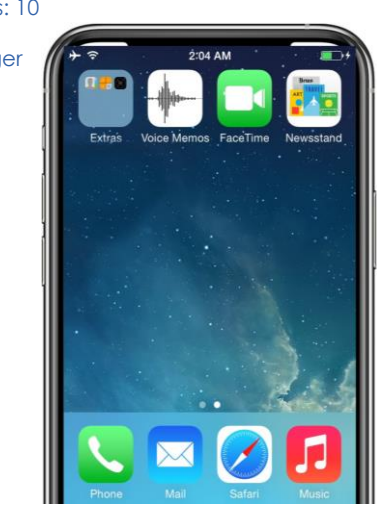

7. Setup bis zum

Fahren Sie mit den

automatisch

gestartet wird.

Startbildschirm fortsetzen

Einrichtungsschritten fort, bis

Sie die Startseite erreichen.

Sie müssen warten, während

das Unternehmensportal

heruntergeladen und

# 8. Anmelden beim Intune-Unternehmensportal

Nach einigen Augenblicken wird die Intune-Unternehmensportal-App gestartet und Sie werden aufgefordert, sich anzumelden.

Verwenden Sie Ihre Momentive-E-Mail-Anmeldeinformationen, um sich anzumelden.

| <pre> def control control cont</pre> |  |
|----------------------------------------------------------------------------------------------------|--|
| Microsoft Intune                                                                                                    |  |
| Microsoft                                                                                                    |  |
| Sign in                                                                                                    |  |
| someone@example.com                                                                                                    |  |
| Next                                                                                                    |  |
| Sign in from another device                                                                                                    |  |
| Can't access your account?                                                                                                    |  |
|                                                                                                    |  |
|                                                                                                    |  |
|                                                                                                    |  |
|                                                                                                    |  |
|                                                                                                    |  |
|                                                                                                    |  |

# 9. App-Zuweisungen zulassen

Um sicherzustellen, dass Sie Zugriff auf alle Apps haben, die Momentive anbietet, werden Sie aufgefordert, App-Zuweisungen von Momentive zuzulassen..

Wählen Sie Weiter bis zum Abschluss aus. Klicken Sie auf Fertig.

You should now have access to your email, devices, Wi-Fi, and apps for work.

Done

Get your device managed

Check device settings

You're all set!

# **10. Überprüfen der Installation des Unternehmensportals**

Suchen Sie das Symbol Unternehmensportal auf der Startseite.

Sie können auf das Symbol tippen, um Momentive-Apps und zusätzliche Informationen anzuzeigen.

Ihre Einrichtung ist nun abgeschlossen!

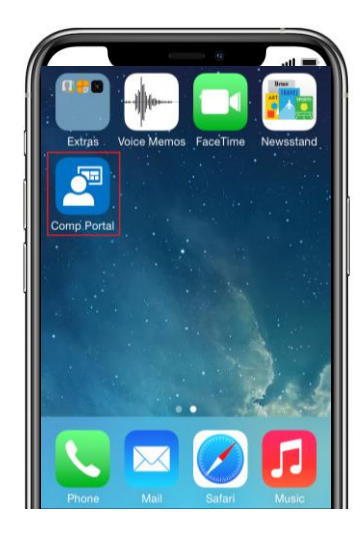